## **EduRoam Manual**

Iphone/Ipad/Mac

- Select in the 'Apple-menu' the option 'System preferences'.
- Select in the section 'Internet and wireless', 'Network'.
- Be sure that the 'Wi-Fi' adapter is selected.
- Click 'No Network selected'. The available networks are displayed.
- Click 'Eduroam'.
- Enter your login name@ums.edu.my and your UMS password (DO NOT FORGET "@ums.edu.my").
- Select 'Remember this network'.
- Click 'Connect'. The **first time** you connect, the question arises whether you trust the certificate offered by the network. This is a normal security question.
- Choose 'Show certificate'.
- Click 'Continue'. .
  It is possible that Mac OS login credentials are asked to accept the certificate / modify profile settings. Then enter the name and password of an administrator on your computer.
- You are connected with Eduroam.

## Android smartphone

- From the 'Android Home' screen, click 'Menu' and 'Settings'.
- Click 'Wireless' (Wifi), click 'WiFi settings'.
- If necessary, switch on the WiFi.
- Select the following settings:
  - EAP method: PEAP
  - Phase 2 authentication: MSCHAPv2.
  - CA certificate: unspecified.
  - User certificate: unspecified.
  - Scroll down for the login credentials:
    - Identity: Enter your login name@ums.edu.my
    - Anonymous Identity: this field can be left blank.
    - Wireless Password: your University password
- Click 'Done'.
- click'Connect'.
- After about 15sec you are connected with Eduroam